### **Panasonic**

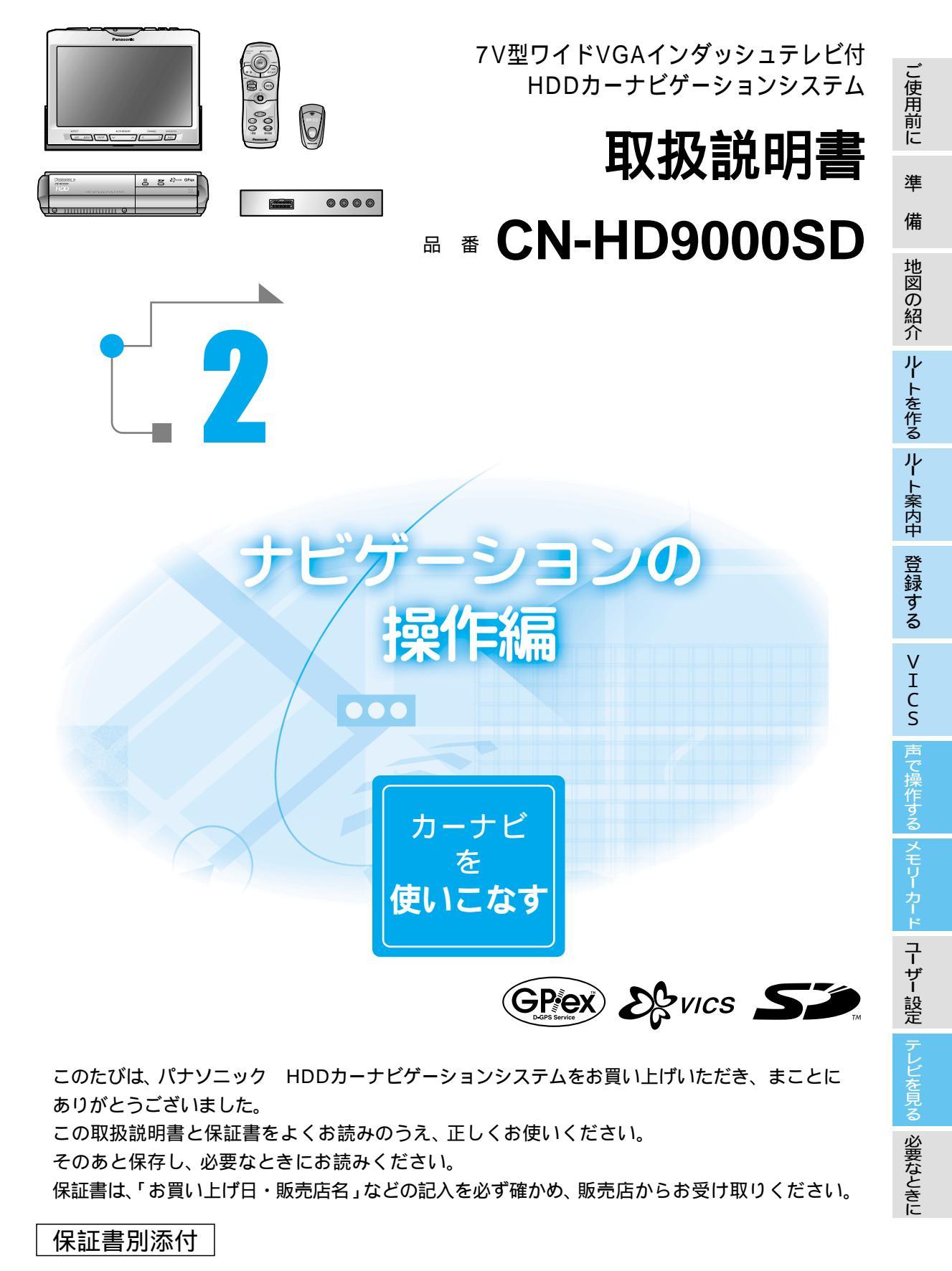

# はじめに(取扱説明書の構成)

# もくじ

この説明書と、別冊の「かんたんガイド」をよくお読みのうえ、正しく お使いください。

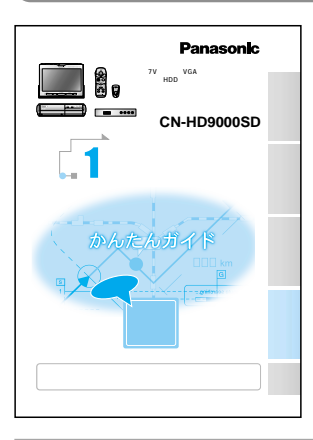

### かんたんガイド

初めてお使いになるときや、 すぐに使いたいときにお読みください。

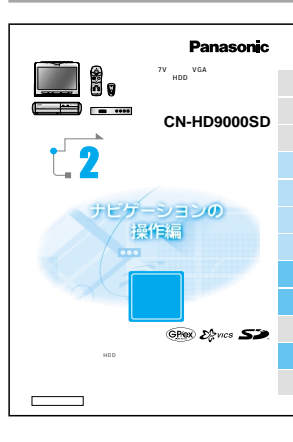

### ナビゲーションの操作編(操作編)

カーナビゲーションの操作方法 ボイスコントロール(音声認識)の方法 SDメモリーカードの使いかた 利用に応じた設定に変える(ユーザー設定) テレビの見かた AVマスターユニット(別売品)と接続して使う モバイルコミュニケーションユニット(別売品)と接続して使う ETC車載器(別売品)と接続して使う を説明しています。

読みたいところを探すときに、ご利用ください。 もくじ-----3、4

| さくいん (メニュー一覧カ | <i>N</i> 5)246 |  |
|---------------|----------------|--|
| さくいん (50音順)   |                |  |
|               |                |  |

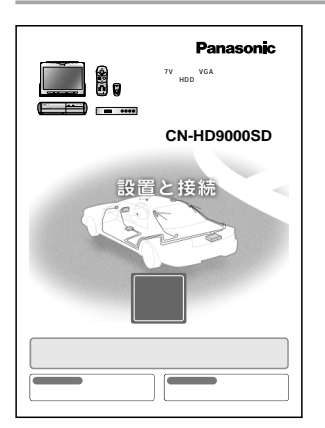

#### 設置と接続(取付説明書) 取り付けかた 配線のしかた

取り付け・配線の確認 を説明しています。

安全のため、取り付けと配線は、 専門技術者に依頼してください。

| まず     |  |
|--------|--|
| 確認と準備を |  |

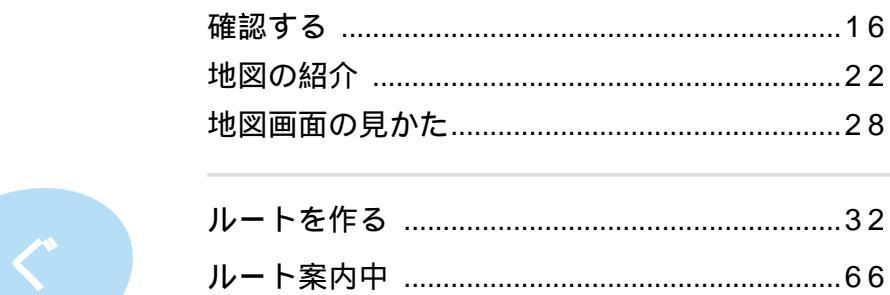

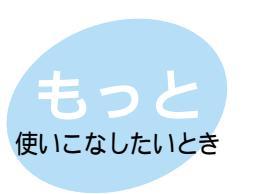

使いたいとき

| 登録する    | 76  |
|---------|-----|
| VICS    | 96  |
| 声で操作する  |     |
| メモリーカード | 132 |
| ユーザー設定  | 148 |
| テレビを見る  |     |

もくじ(利用目的別)......4

使用上のお願い......11 キな付属品・添付品の確認......12

準備する......13

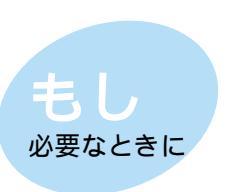

| AVマスターユニットと接続して使う        | 182  |
|--------------------------|------|
| モバイルコミュニケーションユニットと接続して使う | 200  |
| ETC車載器と接続して使う            | 210  |
| ナビゲーションシステムとは            | 212  |
| 故障かな!?                   | 218  |
| VICSについてのお問い合わせ          | 226  |
| 地図データベースについて             | 229  |
| ジャンルー覧表                  | 235  |
| ボイスワード一覧表                | 238  |
| さくいん (メニュー一覧から)          | 246  |
| さくいん (50音順)              | 248  |
| お手入れ・SDメモリーカードの取り扱い      | 253  |
| 仕 様                      | 254  |
| アフターサービスについて             | .裏表紙 |

66

# もくじ(利用目的別)

#### ルートを作る

#### 行き先までのルートを作るには ......32

#### 行き先を探す

| 自宅へ帰る34        |
|----------------|
| 住所で探す          |
| TEL(電話番号)で探す36 |
| 郵便番号で探す        |
| ジャンルで探す        |
| 名称(施設名)で探す40   |
| 周辺の施設を探す42     |
| 個人名で探す44       |
| ガイド情報で探す44     |
| ハイウェイマップで探す46  |
| 都市高マップで探す46    |
| 緯度・経度で探す48     |
| 登録ポイントで探す48    |
| 以前に検索した地図で探す   |
| (オートマップメモリー)   |
| ワンタッチ検索で探す50   |
|                |

#### ルートを詳細に作る

| 出発地・目的地を変更する52   |
|------------------|
| 経由地を設定する52       |
| 経由地を追加・変更・消去する52 |
| 順路を自動的に設定する54    |
| 観光地をめぐるルートを作る    |
| (おすすめコース)        |
| 通りたい道路を選ぶ        |
| 帰り道を設定する56       |

#### ルートを確認する(全ルート図)

| 全ルートを表示する           | .58 |
|---------------------|-----|
| 別ルートを探索する           | .58 |
| ルート情報を表示する          | .58 |
| スクロールする             | .60 |
| シミュレーションする          | .60 |
| 目的地付近の地図を表示する...... | .60 |
|                     |     |

#### ルート探索について

| 高速道優先と一般道優先62         |
|-----------------------|
| 細街路探索を設定すると62         |
| 横付け探索を設定すると62         |
| 曜日時間規制探索を設定すると62      |
| VICS経路探索を設定すると64      |
| インテリジェントルート探索を設定すると64 |
|                       |

#### ルート案内中

#### ルート案内中に

| ルートからはずれたとき(オートリルート)66          |
|---------------------------------|
| 途中で渋滞や事故があったら(迂回探索)66           |
| 抜け道を通りたいとき(抜け道探索)66             |
| ルート案内中の曜日時間規制探索68               |
| ルート案内中のVICS経路探索(DRGS)68         |
| 新しいルートと前のルートを比較する               |
| (新旧ルート比較)68                     |
| ルート<br>案内中の<br>VICS<br>案内       |
| (VICSオートスケール)                   |
| もう一度ルート探索したいとき(再探索) .72         |
| 走行中の道路を誤って認識したとき                |
| (別道路切替) 72                      |
| 案内中のルートを見る(ルートスクロール)         72 |
|                                 |
|                                 |
|                                 |
|                                 |

#### 登録する

#### 場所を登録する(登録ポイント)

| 自宅を登録する76         |
|-------------------|
| 覚えておきたい場所を登録する76  |
| 登録ポイントを表示する       |
| 登録ポイントをワンタッチ探索地点に |
| 登録する78            |
| 登録ポイントの情報を見る80    |
| 登録ポイントの情報を編集する82  |
| 登録ポイントのグループについて84 |
| グループを編集する84       |
| 登録ポイントを消去する86     |

#### ルート設定を登録する(ルート設定メモリー)

| ルート設定を登録する          | .88 |
|---------------------|-----|
| ルート設定メモリーの名称を変更する . | .88 |
| ルート設定メモリーを利用する      | .88 |
| ルート設定メモリーを消去する      | .88 |

#### 走行軌跡を登録する(軌跡メモリー)

| 走行軌跡を登録する      |
|----------------|
| 軌跡メモリーの名称を変更する |
| 軌跡メモリーを表示する    |
| 軌跡メモリーを消去する    |

#### 登録する(つづき)

#### ドライブルートを登録する

| ドライブルートについて  |  |
|--------------|--|
| ドライブルートを登録する |  |
| ドライブルートを利用する |  |
| ドライブルートを消去する |  |
| 文字入力のしかた 94  |  |

#### VICS

| VICS情報を見る96     |  |
|-----------------|--|
| FM文字多重放送を見る 104 |  |

#### 声で操作する

| ボイスコントロール(音声認識)の基本106 |
|-----------------------|
| 地図を呼び出すボイスワード112      |
| 地図表示に関するボイスワード122     |
| ルート探索に関するボイスワード124    |
| ポイント登録に関するボイスワード126   |
| VICSに関するボイスワード128     |
| その他のボイスワード            |

#### メモリーカード

| SDメモリーカードを使う132           |
|---------------------------|
| SDメモリーカードを本機に入れる132       |
| 登録ポイントを保存する134            |
| ルート設定メモリーを保存する136         |
| 軌跡メモリーを保存する136            |
| 地図画面を保存する138              |
| 画像データを本機に保存する140          |
| マップルデータを利用する142           |
| 施設名検索のボイスワードを             |
| SDメモリーカードに保存する144         |
| ハードディスク内のファイルを消去する146     |
| SDメモリーカード内のファイルを消去する .146 |
| SDメモリーカードを初期化する146        |

| ユー | ザー | 設定 |
|----|----|----|
|----|----|----|

#### 利用に応じた設定に変える

| , |
|---|
| , |
| , |
| , |
| • |
|   |

#### テレビを見る

| テレビを見る              |
|---------------------|
| モニターの準備167          |
| モニターの角度や位置を調整する168  |
| テレビ画面に切り替える170      |
| 音量を調整する170          |
| 音声の種類を切り替える170      |
| チャンネルを選ぶ172         |
| 画面の比率を変える(アスペクト)172 |

#### 他の機器と接続して使う

#### いろいろな設定と調整

| 画面調整  |    |  |  |  |  |  |  |  |  |  | .178 | 3 |
|-------|----|--|--|--|--|--|--|--|--|--|------|---|
| ユーザー討 | 安定 |  |  |  |  |  |  |  |  |  | .180 | ) |

ご使用前に

準

# 安全にお使いいただくために

お使いになる人や他の人への危害、財産への損害を未然に防止するため、必ずお守りいただく ことを、次のように説明しています。

表示内容を無視して誤った使い方をしたときに生じる危害や損害の程度を、次の表示で区分し、 説明しています。

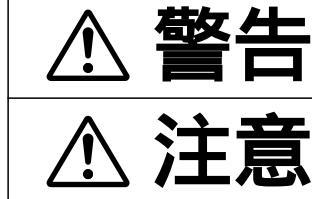

この表示の欄は、「死亡または重傷などを負う可能性が想定される」 内容です。

この表示の欄は、「傷害を負う可能性または物的損害のみが発生する 可能性が想定される」内容です。

お守りいただく内容の種類を、次の絵表示で区分し、説明しています。 (下記は、絵表示の一例です。)

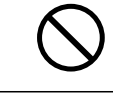

0

このような絵表示は、してはいけない「禁止」内容です。

この絵表示は、必ず実行していただく「強制」内容です。

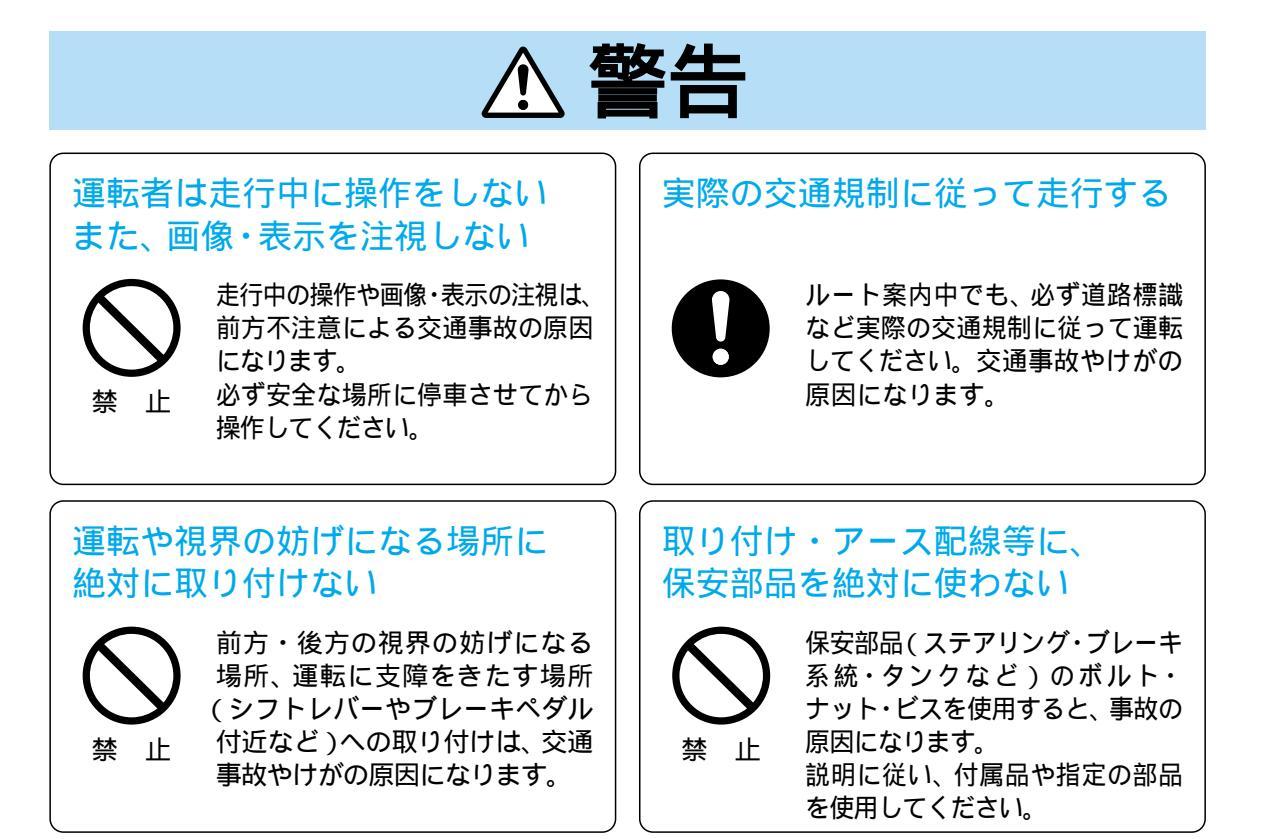

#### ダずお守りください

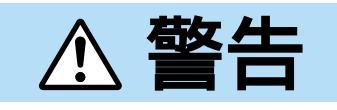

#### 故障や異常のまま使用しない

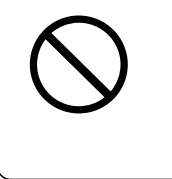

万一、故障(画像が映らない、音が出ないなど)や異常(異物が入った・水がかかった・ 煙が出る・異臭がするなど)が起こった場合は、ただちに使用を中止し、必ずお買い 上げの販売店、またはお近くの「ご相談窓口」(別紙)に相談してください。 そのまま使用を続けると、事故や火災・感電の原因になります。

#### DC12 V ○ アース車で使用する

必ず規定容量のヒューズを使用する

また、交換は専門技術者に依頼する

分解・修理、および改造をしない

故障の原因になります。

車のパイプ類・タンク・電気配線

などの位置を確認して取り付ける

の原因になります。

車体に穴を開けて取り付ける

場合は、パイプ類・タンク・電気

配線などに干渉や接触しないよ

うにしてください。火災や事故

(別紙)に依頼してください。

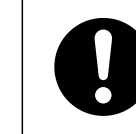

分解禁止

です。DC24 V車(大型トラック、 寒冷地仕様のディーゼル車など) には使用できません。 火災や故障の原因になります。

本機はDC12 V - アース車専用

#### バッテリーの⊖端子をつないだま ま配線・取り付け作業をすると、 ショート事故による感電やけがの 原因になります。

配線・取り付け作業中は、

バッテリーの⊖端子を必ずはずす

#### コード類は、運転や乗り降りの 妨げにならないように引き回す

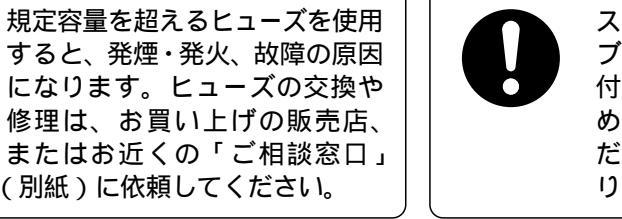

ステアリング・シフトレバー・ ブレーキペダル・足などに巻き 付かないように引き回し、まと めたり固定しておくなどしてく ださい。事故やけがの原因にな ります。

#### エアバッグのカバー部分や作動の妨げ になる場所に、絶対に取り付けない エアバッグが正常に動作しなかっ

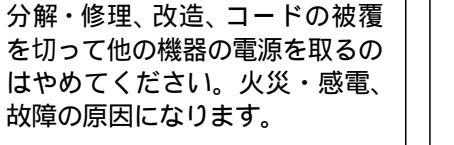

たり、動作したエアバッグで本機 や部品が飛ばされ、事故やけが の原因になります。 禁 止

#### 指定に従って設置・配線する

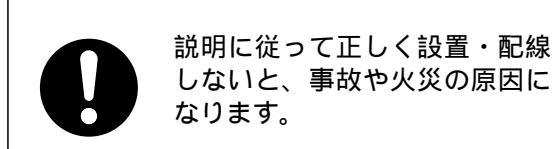

ご使用前に 安全にお使いいただくために

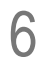

### 安全にお使いいただくために (必ずお守りください)

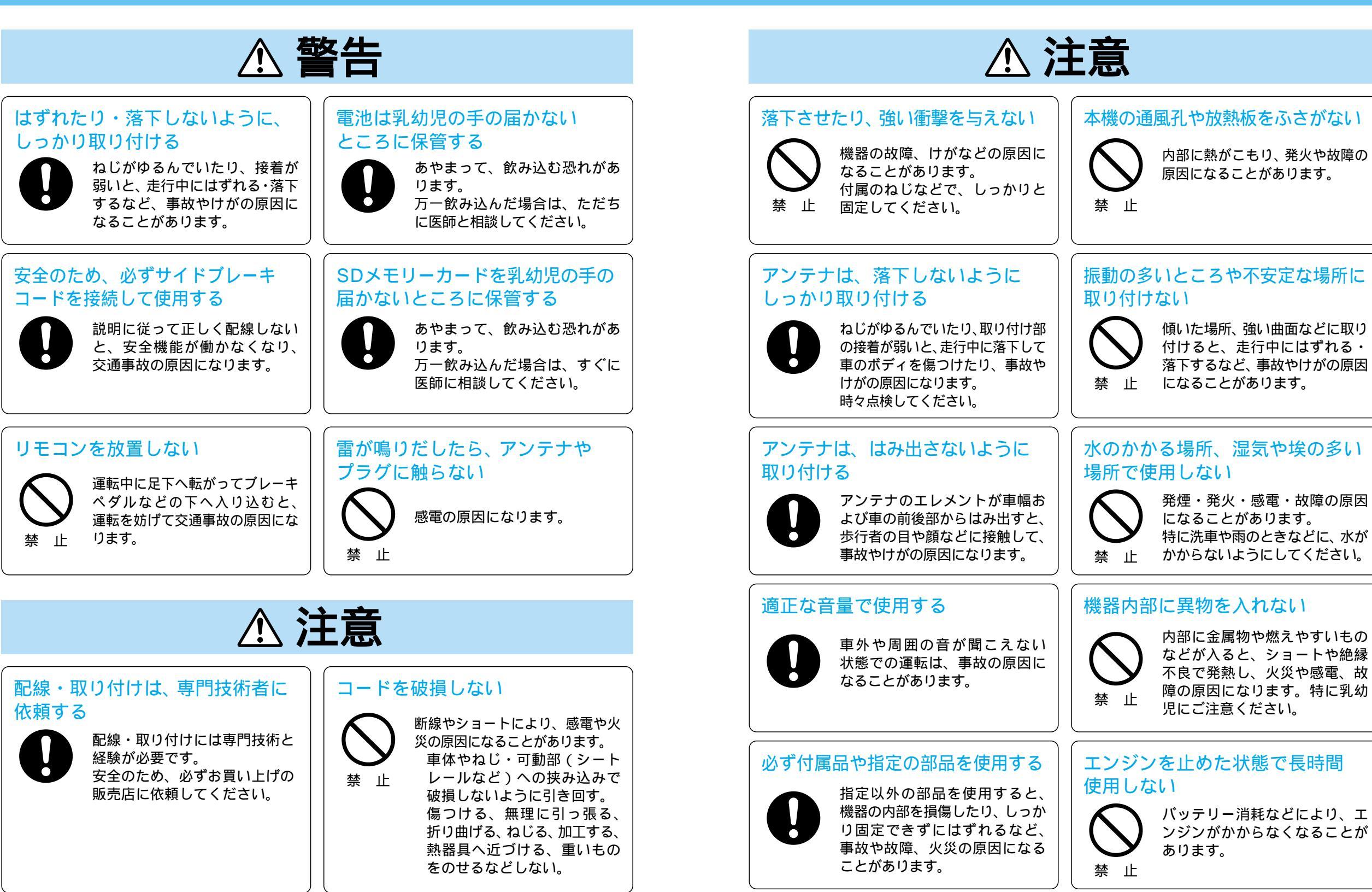

### 安全にお使いいただくために (必ずお守りください)

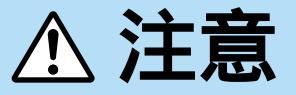

#### 電池は正しく使う

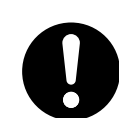

破裂や液もれにより、火災やけが、周囲を汚染する原因になることがあります。
指定の電池以外は使用しない。
①○を電池ケースの表示に合わせて入れる。
新・旧電池や違う種類の電池を同時に使用しない。
使いきった電池は、すぐに交換する。
リモコンを長時間使用しないときは、電池を取り出しておく。
充電・分解・変形・加熱、火や水の中に入れる、金属物と接触させるなどしない。
電池を廃棄、または保管するときは絶縁する。(ビニール袋に入れる、テープなどを巻く)
著しく温度が高くなるところに電池や電池の入ったリモコンを放置しない。
(窓を閉めきった車や車のトランクの中、直射日光の当たるところ、ヒーターの近くなど)
乳幼児の手の届くところに置かない。
万一飲み込んだ場合は、すぐ医師に相談してください。

#### 電池を廃棄する場合は

地方自治体の条例などに従って処理してください。

#### 電池の液もれが発生した場合の処置について

電池ケースに付いた液をよく拭き取ってから、新しい電池を入れてください。 もれた液が身体や衣服に付着したときは、水でよく洗い流してください。 万一、目に入ったときは、こすらずにすぐに水で洗い流し、医師に相談してください。

#### 免責事項について

火災、地震、第三者による行為、その他の事故、お客様の故意または過失、誤用、その他の異常な 条件下での使用により生じた損害に関して、当社は一切の責任を負いません。

本製品の使用または使用不能から生じる付随的な損害(事業利益の損失、記憶内容の変化・消失など) に関して、当社は一切の責任を負いません。

商品に添付の保証書は、当該製品を業務用の車両(バス・タクシー・商用車など)に使用した場合、 適用対象にはなりません。

本機に入力した個人情報(登録ポイントの住所や電話番号など)は、本機を取りはずしてもメモリーに残っている場合があります。他人に譲渡または処分などされる際は、プライバシー保護のため個人情報の取り扱い、管理 (消去等)は、必ずお客様の責任において行ってください。当社は一切の責任を負いません。

お客様または第三者が本機の使用を誤ったとき、静電気・電気的なノイズの影響を受けたときなどに、 ハードディスク内の地図データや基本プログラム等が変化・消失した場合の補償はできません。

お客様または第三者が本機の使用を誤ったとき、静電気・電気的なノイズの影響を受けたとき、 または故障・修理のときなどに、本機に登録されていた情報(登録ポイントなど)が変化・消失した 場合、その内容の補償はできません。大切な情報(登録ポイント、ルート設定メモリー、軌跡メモリー)は、 万一に備えてバックアップ(控え)をとっておくことをお奨めします。なお、モードセレクトの内容やラン ドマークカスタマイズのデータとドライブルートのデータは、SDメモリーカードに保存することはできま せんので、万一に備え、メモなどをとっておくことをお奨めします。(☞132ページ:SDメモリーカードを使う)

# 使用上のお願い

必ず、サイドブレーキコードを接続してご使用ください。(安全機能)

走行中はテレビ、ビデオの画像が表示されず、音声のみとなります。また、停車状態でもサイド ブレーキを引かないと映像は表示されません。

#### 他の機器と接続する場合は

各機器の取扱説明書も併せてよくお読みのうえ、正しくお使いください。

#### 携帯電話を使用する場合は

携帯電話を置く位置や向きによっては、雑音が生じることがあります。できるだけ本機から離して お使いください。

#### 本機の取り扱いについて

#### 車載用以外には使用しないでください。

車載用以外(例えばレジャーボートやアウトドアなど)に使用すると、感電やけが・故障の原因になる場合があります。

#### 液晶ディスプレイについて

液晶ディスプレイに衝撃を与えたり、押したりしないでください。
 液晶ディスプレイのパネル面にはなるべく触れないでください。
 特殊加工されているので、触れると指紋が目立ちます。
 高温または低温になると液晶ディスプレイが化学変化を起こし、故障の原因になります。
 (使用温度範囲:-20 ~80 )
 低温になると、映像が出なくなったり・出るのが遅くなったりすることがあります。
 また、映像の動きに違和感が出たり・画質が劣化したりすることがあります。
 (使用可能温度:0 ~40 )

#### ハードディスクの取り扱い/データバックアップについて ハードディスクカバーを開かないでください。故障の原因になります。 ハードディスクカバーを開けたことによるトラブルは、保証できません。 衝撃を与えないでください。 書き込み/読み出し中には、電源を切らないでください。 振動の激しい場所や不安定な場所には、取り付けないでください。 急な温度変化のある場所(エアコンの吹き出し口付近など)には、取り付けないでください。 ハードディスクは、非常に多くのデータを保存することができますが、故障・修理のとき などに登録されていた情報(登録ポイントなど)が変化・消失した場合、その内容の補償 はできません。 大切な情報(登録ポイント、ルート設定メモリー、軌跡メモリー)は、万一に備え定期的に SDメモリーカードにバックアップをとっておくことをお奨めします。

# 主な付属品・添付品の確認

万一不備な点がございましたら、お買い上げの販売店へお申し付けください。 取り付け・配線部品については、取付説明書をご覧ください。 リモコンおよびボイスコントロール用リモコンの取り付けかたは、かんたんガイドをご覧ください。

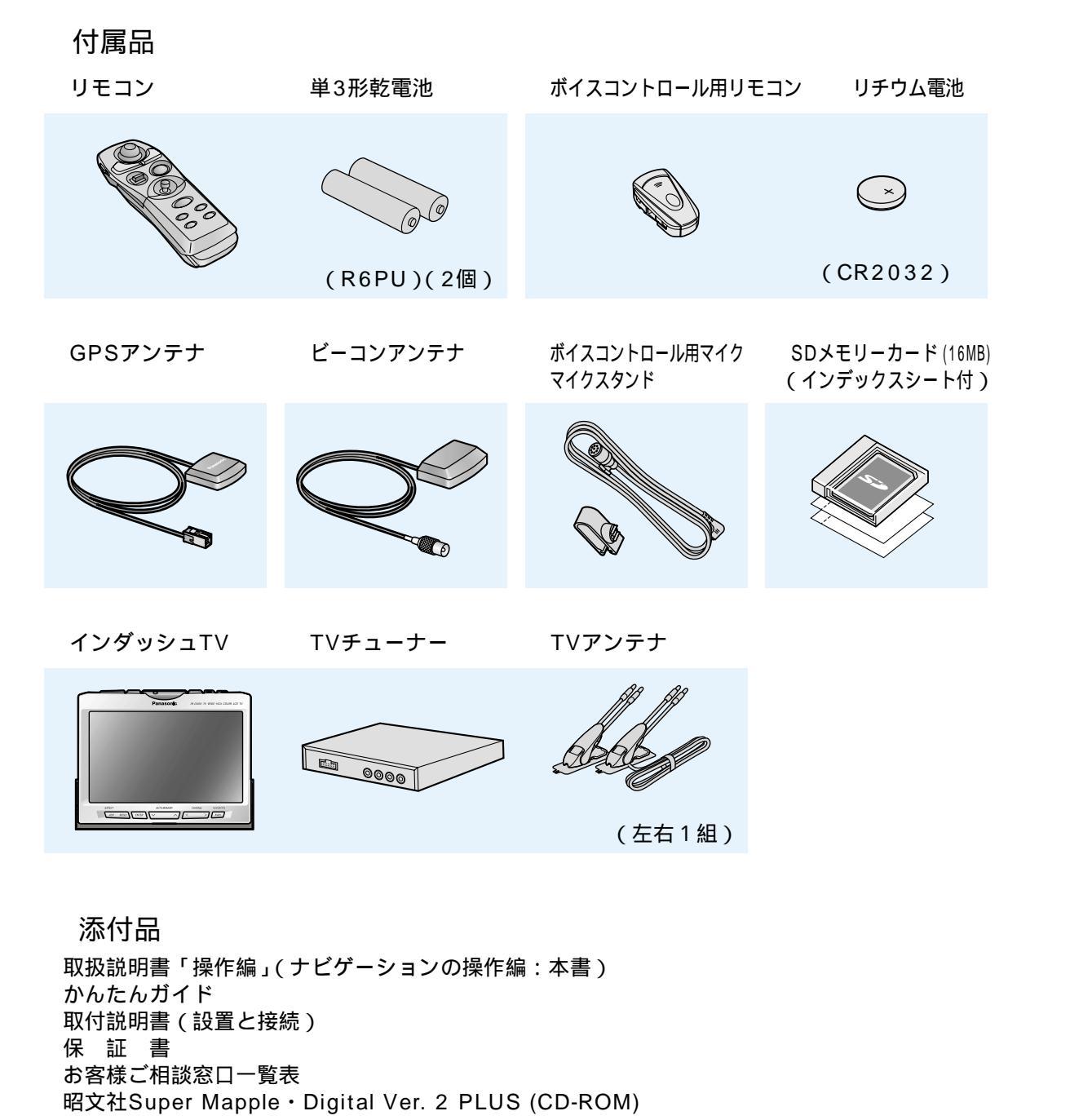

# 準備する

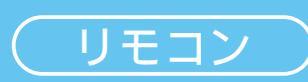

リモコンおよびボイスコントロール用リモコンの電池の入れかた、使いかたについては、「かんたん ガイド」も併せてご覧ください。

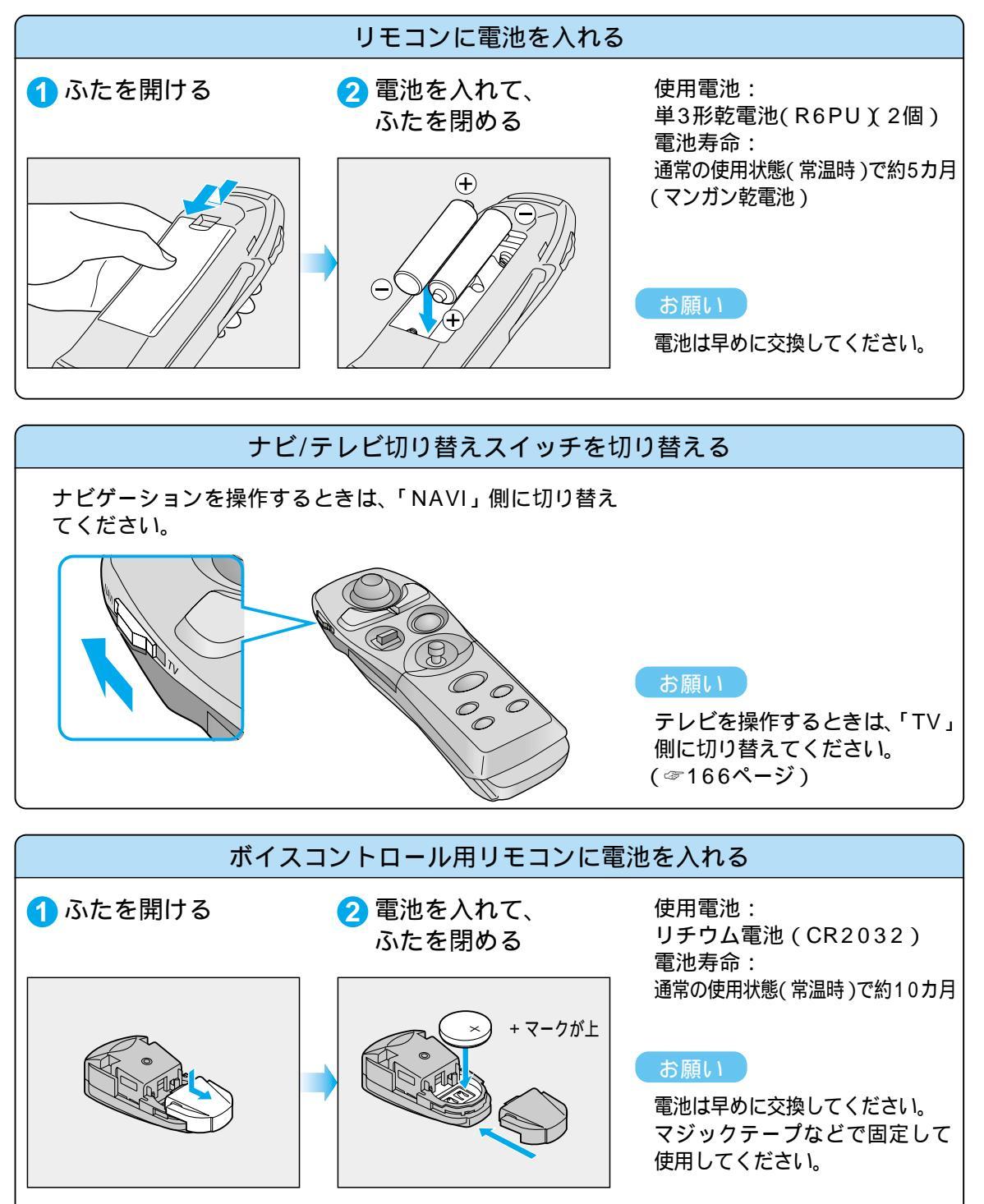

12

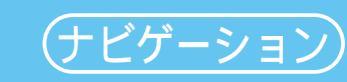

▲ 警告

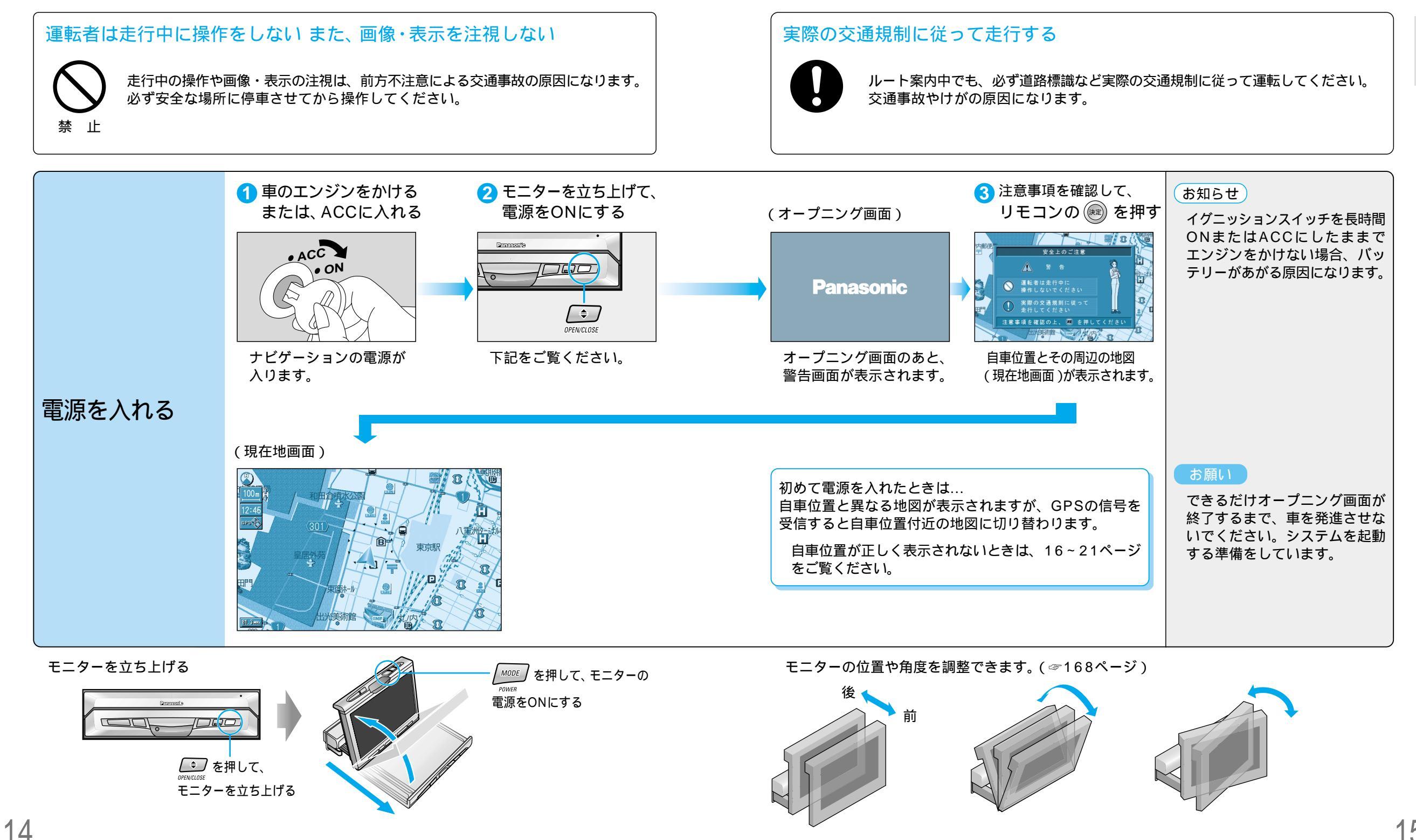

# 確認する

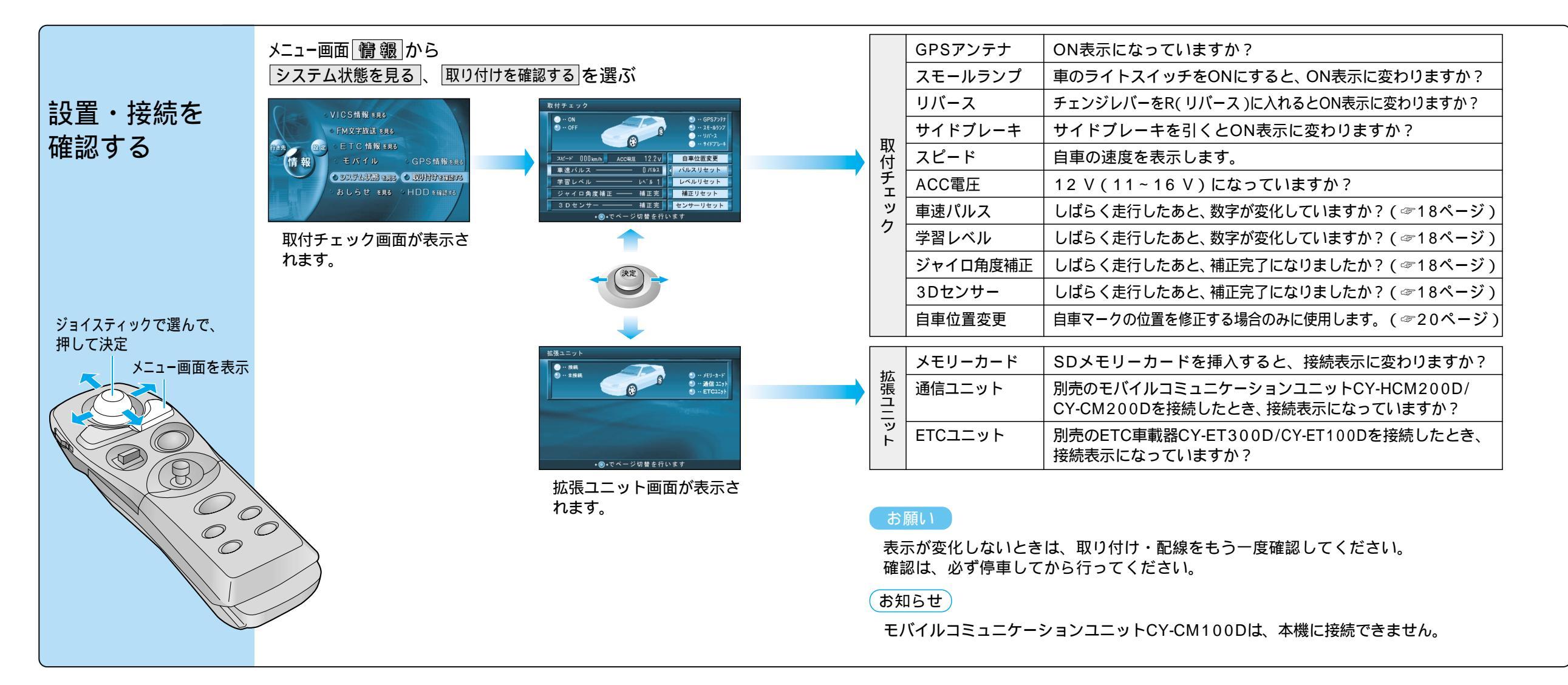

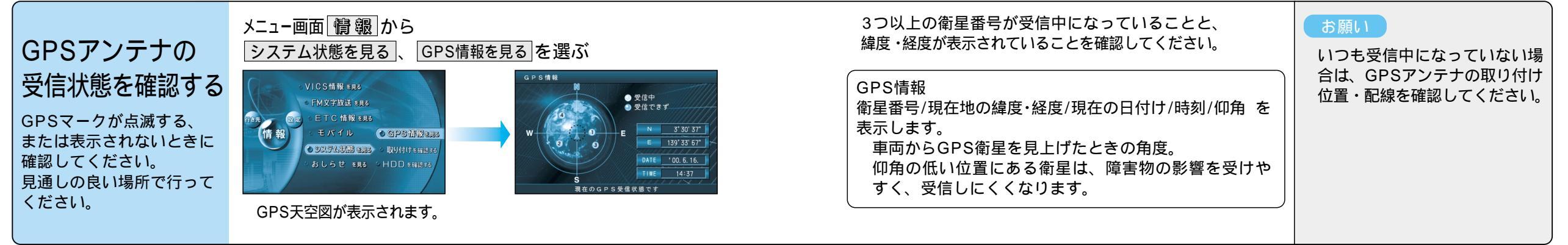

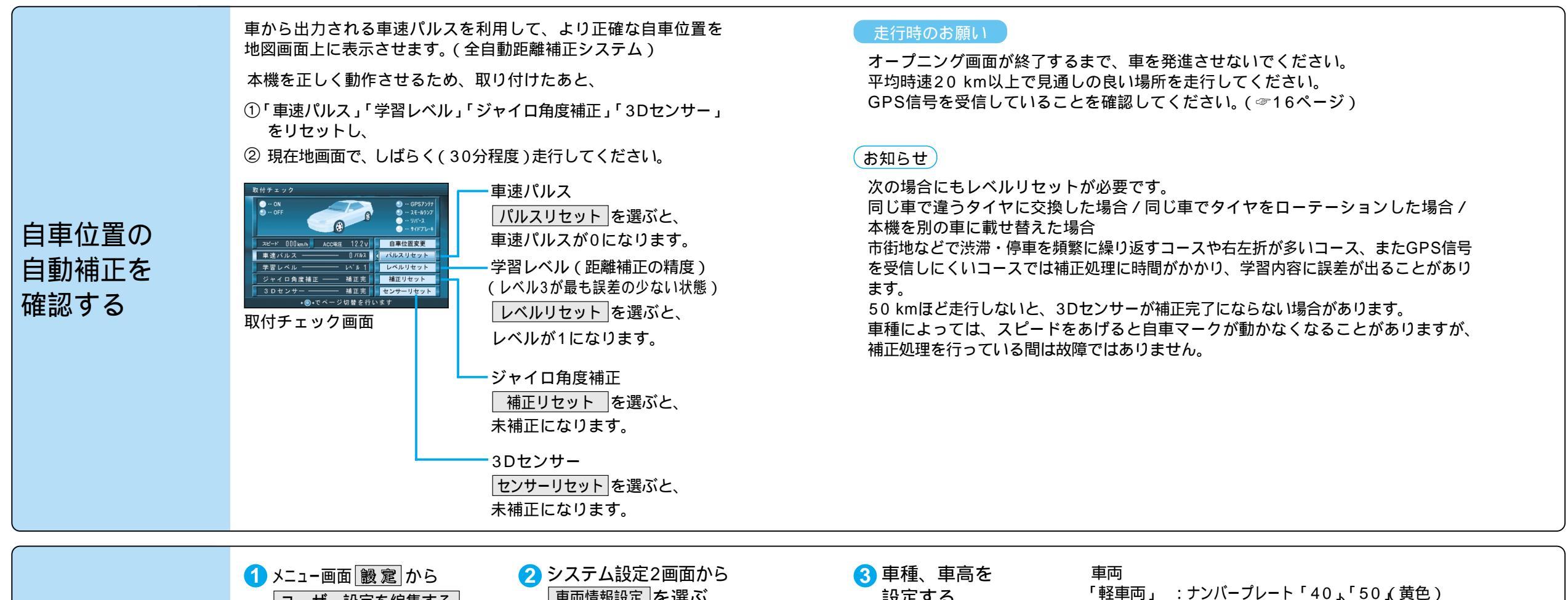

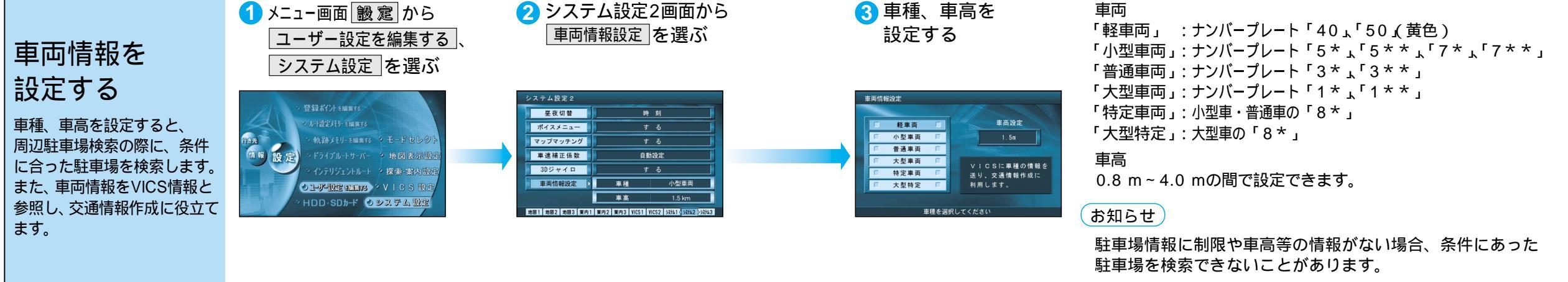

準

### 確認する(必要なとき)

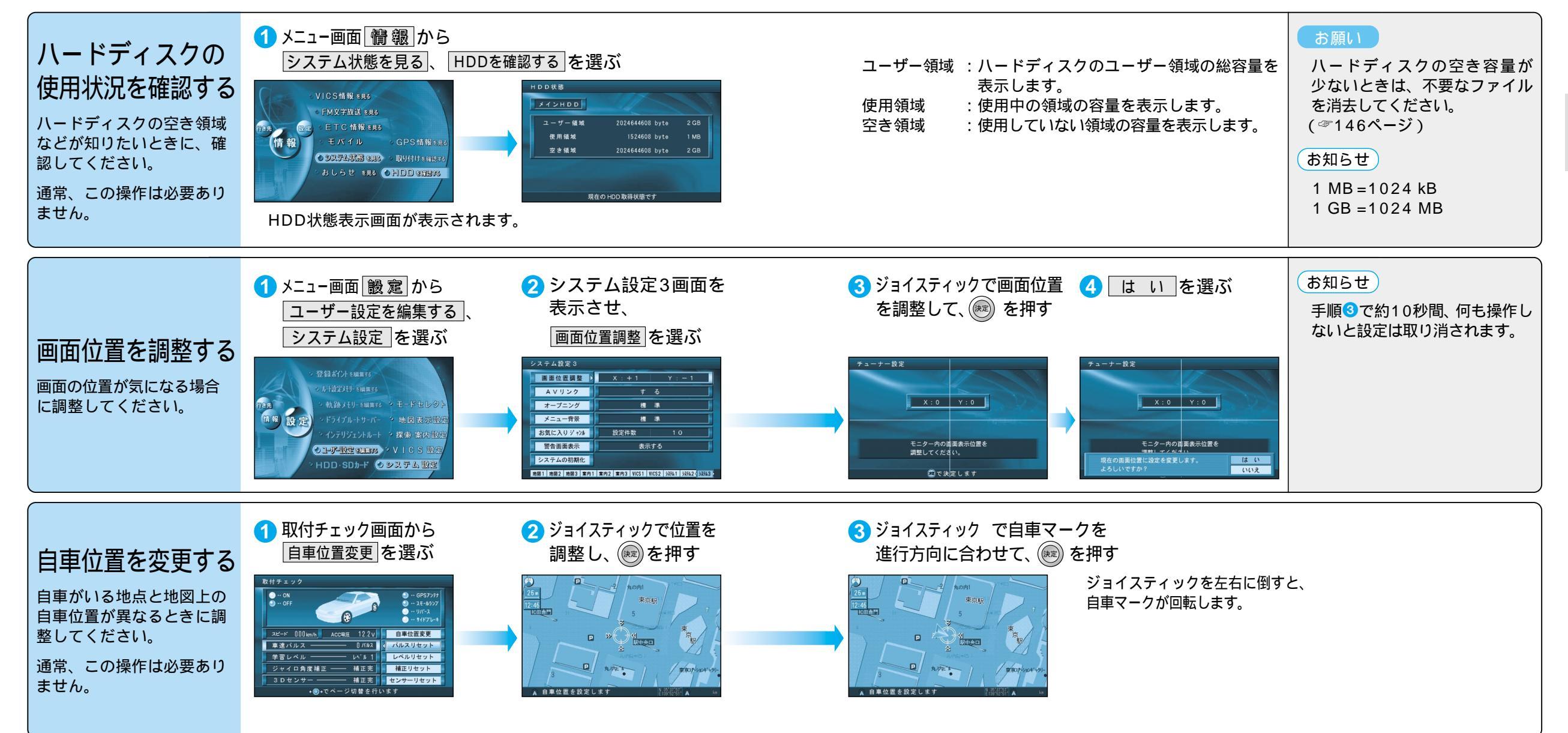

準

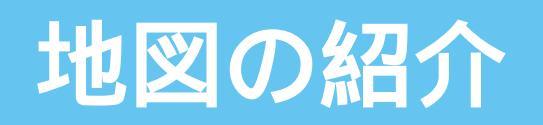

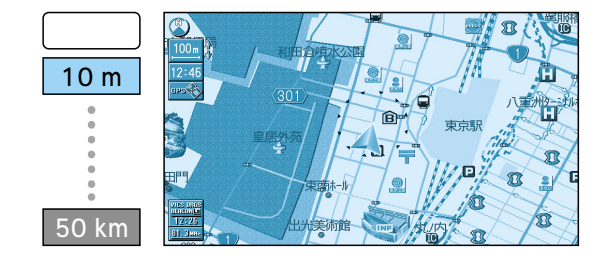

#### \_ スタンダードマップ

通常の地図で表示されます。

道幅が5.5 m以上の道路を走行中は、100 m縮尺 での細街路表示は行いません。 走行中に地図を動かすと、細街路表示は行い ません。

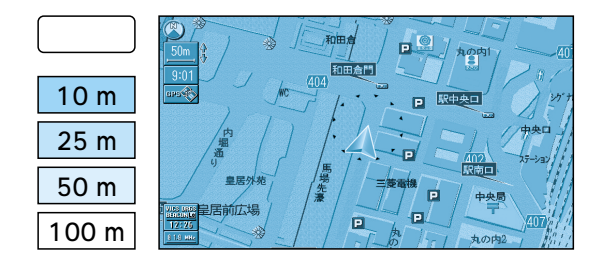

#### 地図を傾けたときの例

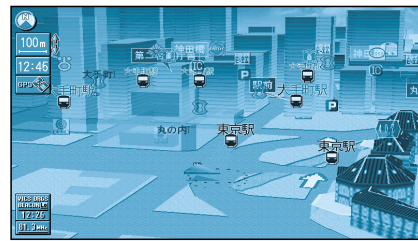

#### ドライビングマップ

縮尺に応じて下記のように表示が変わります。

#### ドライビングバーチャルシティマップ

建物の形まで、詳細に表示されます。 (一部地域のみ)

地図の「傾き」を変えると、ビルや高速道路が立体的に表示されます。( ☞かんたんガイド )

- 縮尺が10 mのときは、自車位置が正確に表示 されない場合があります。 以下のようなときは、グラフィカルマップを
- 以下のようなときは、クラフィカルマッフを 拡大して表示されます。
- ・ドライビングバーチャルシティマップを収録していない地域の地図が表示されたとき
- ・走行中に地図を動かしたとき

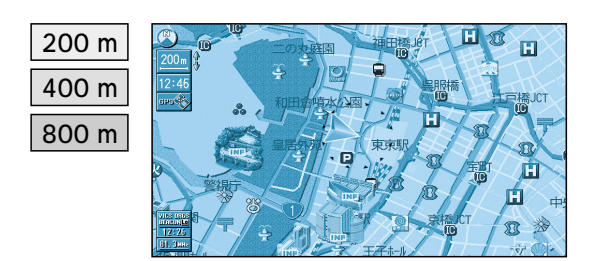

#### グラフィカルマップ

区域を色分けしてわかりやすく表示されます。

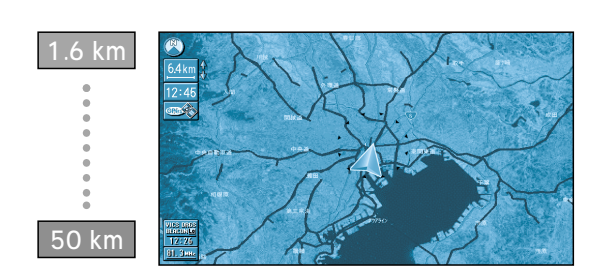

#### サテライトマップ

衛星写真のような、リアルな画面で表示されます。 地図の「傾き」を変えると、地形が立体的に表示 されます。

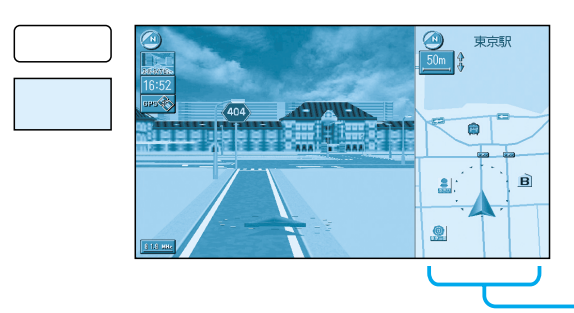

#### スーパーライブビュー

ー般道路を走行中に表示されます。 ドライバーの視点で地図が表示されます。 画面右側には補助地図が表示されます。

細街路表示は行いません。

#### 補助地図

縮尺の切り替えができます。回転はできません。 ハイウェイマップ、拡大図表示時(☞26ページ)は、 傾きの切り替えもできます。

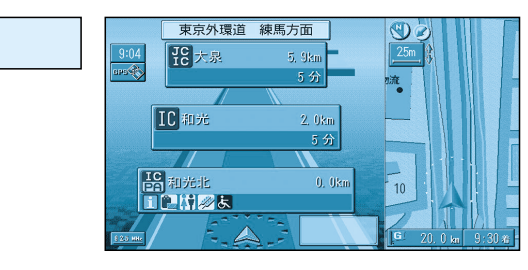

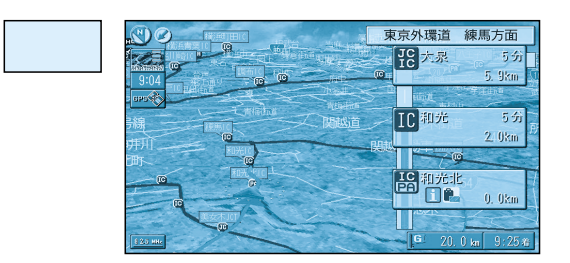

固定

200 m

800 m

1.6 km

3.2 km

6.4 km

80

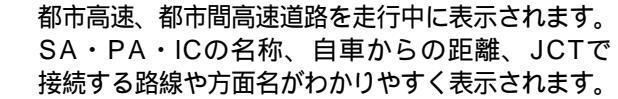

ハイウェイマップ

看板表示を押すと、設備などの詳しい情報が表示 されます。 表示する/しないの設定ができます。(☞148ページ)

#### ハイウェイサテライトマップ

都市間高速道路を走行中に表示されます。 3Dサテライト上に都市間高速の道路情報がわか りやすく表示されます。

表示する/しないの設定ができます。(☞148ページ)

ハイウェイスーパーライブビュー 都市高速道路を走行中に表示されます。 ドライバーの視点で都市高速の地図が表示されます。 表示する/しないの設定ができます。(☞148ページ) 補助地図を表示する/しないの設定ができます。 (☞148ページ)

#### 都市高マップ

都市高速道路を走行中に表示されます。 都市高速のIC・JCTの名称、路線番号、接続路 線名がわかりやすく表示されます。

表示する/しないの設定ができます。(☞148ページ)

### 地図の紹介

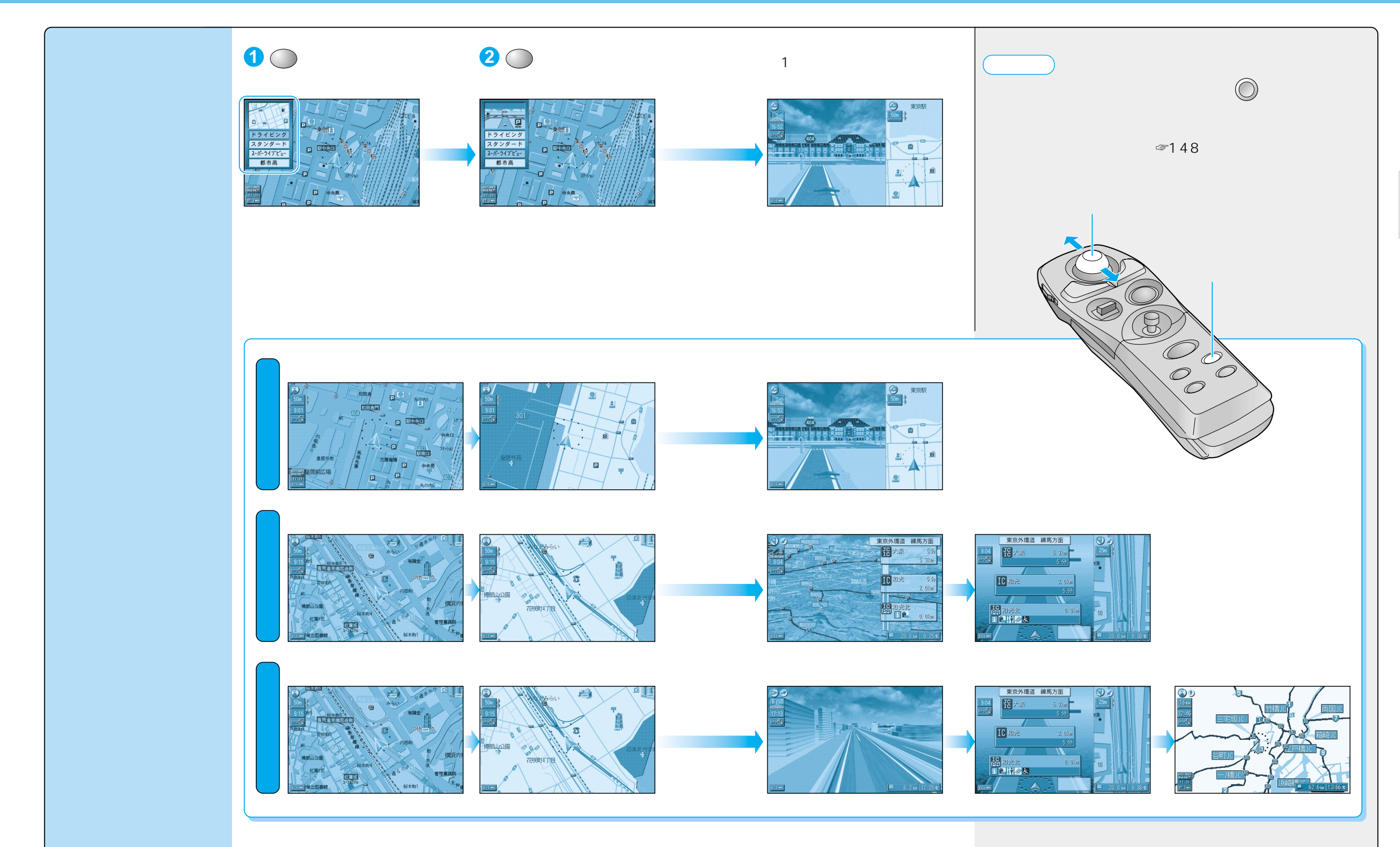

### 地図の紹介

#### ルート案内中に自動的に表示されます

#### 拡大図表示

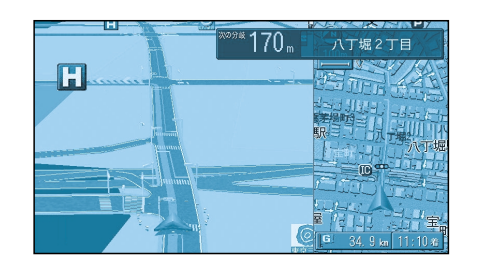

#### フロントビュー交差点拡大図

交差点までの距離、交差点名称、曲がる方向を音声と拡大 図で案内します。

約500 m手前から 直進でも表示される場合があります。 表示する/しないの設定ができます。(☞154ページ) 画面右側に補助地図が表示されます。

# 

#### 3Dレーンガイド

分岐交差点までの距離、通るべき車線が表示されます。

約500 m手前から 表示する/しないの設定ができます。(☞154ページ) 画面右側に補助地図が表示されます。

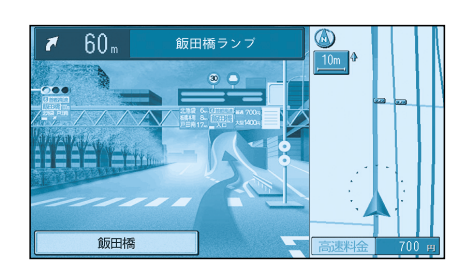

#### 3Dハイウェイ入口案内

都市高速の入口付近で表示されます。

約500 m手前から 表示する/しないの設定ができます。(☞152ページ) 画面右側に補助地図が表示されます。

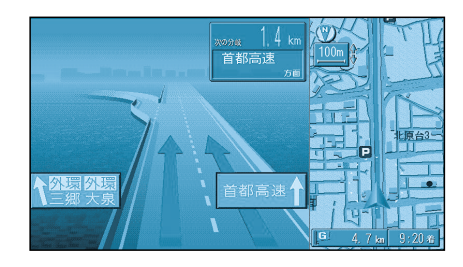

#### 3Dハイウェイ分岐案内

都市高速または都市間高速道路を走行中に、分岐点までの 距離と方面名と曲がる方向を音声と拡大図で案内します。

都市間高速:約2 km手前から 都市高速・一般有料道路:約1 km手前から 表示する/しないの設定ができます。(☞152ページ) 画面右側に補助地図が表示されます。

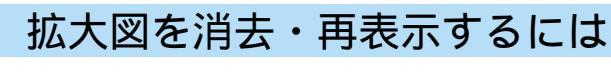

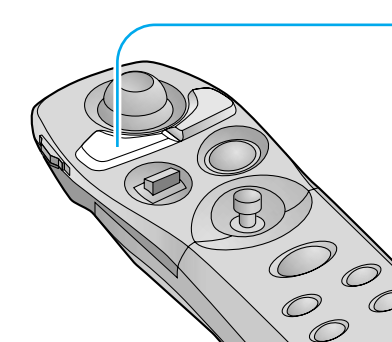

26

ぽる を押す

押すごとに拡大図の消去/再表示ができます。

お知らせ

レーン看板、方面看板、ルートガイドは、消去または 再表示できません。

#### 拡大図、レーン看板、方面看板、ルートガイド表示は、地域/地点によっては表示されない場合があります。

#### レーン看板/方面看板/ルートガイド表示

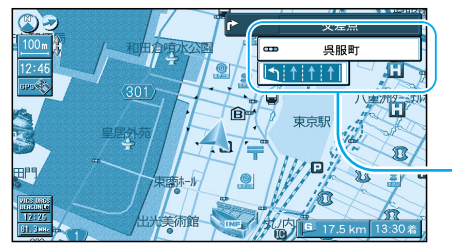

#### レーン 看板 交差点で表示し、 交差点の名称、 通るべき車線を案内します。

表示する/しないの設定ができます。(☞154ページ)

#### 方面看板

O

#### 交差点の方面看板を表示し、進む方向を矢印で案内します。

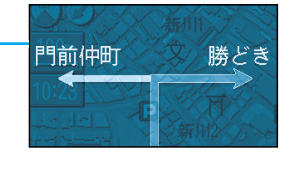

表示する/しないの設定ができます。 (☞154ページ) 進む方向を示す矢印が表示され ない場合があります。

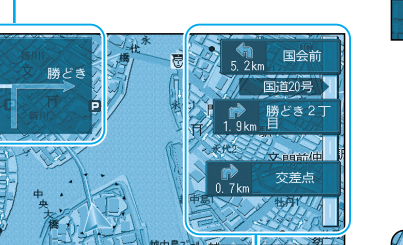

#### ルートガイド

交差点までの距離、交差点名称、進む方向がそれぞれ三つ先 まで表示されます。

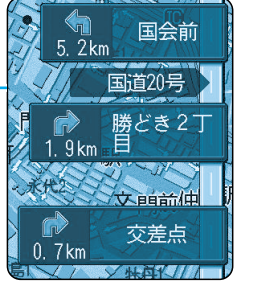

表示する/しないの設定ができます。 (☞154ページ) スタンダードマップまたはドライビ ングマップ表示時のみ案内します。 二画面時は表示されません。

# 地図画面の見かた

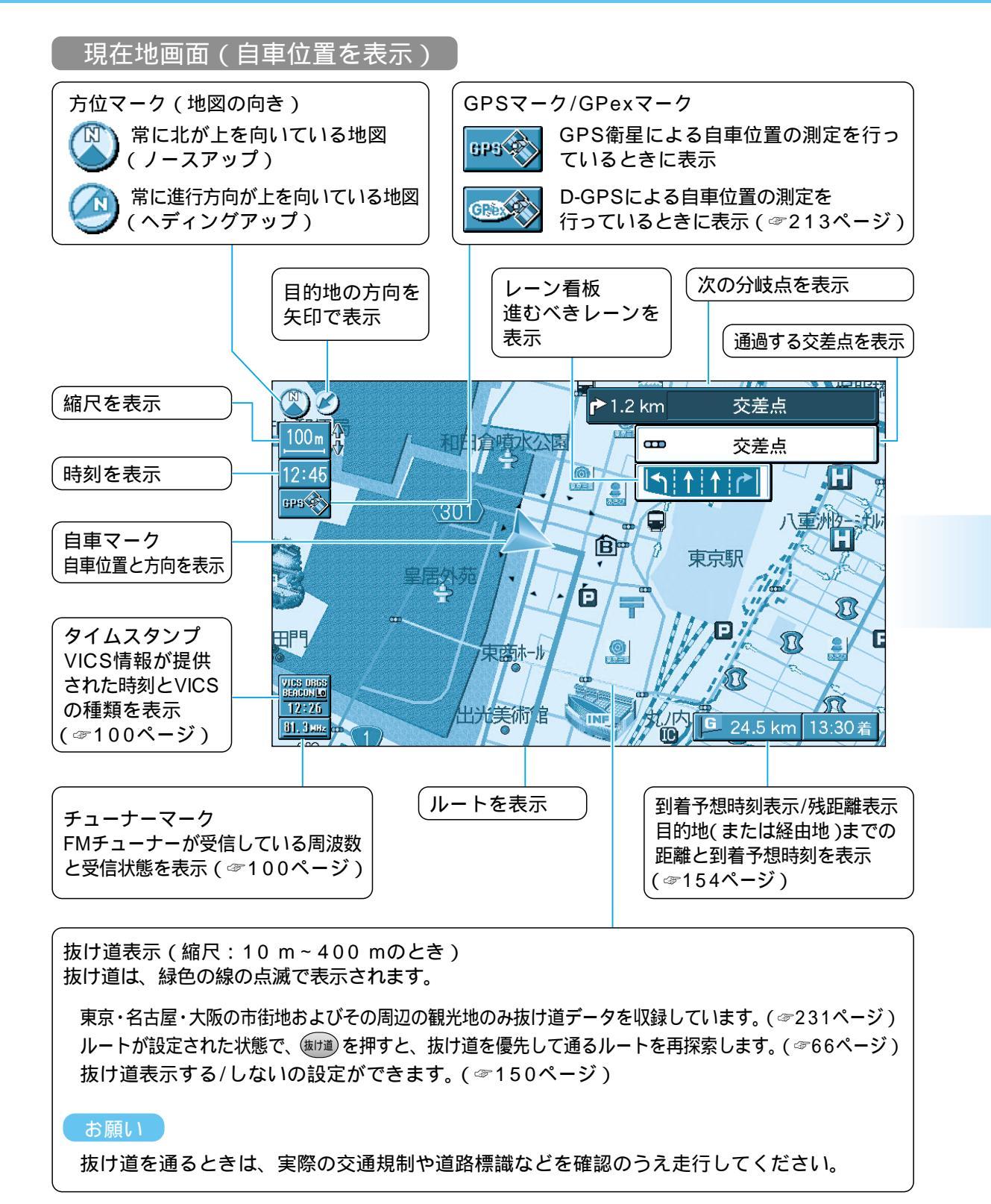

#### 地図モード画面

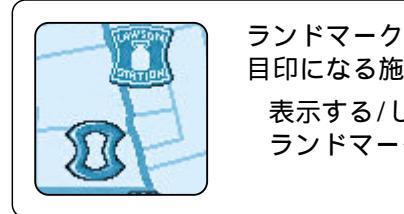

目印になる施設などを地図上にマークで表示。(縮尺:10 m~200 m) 表示する/しないの設定ができます。(☞30ページ) ランドマークの種類については(☞234ページ)

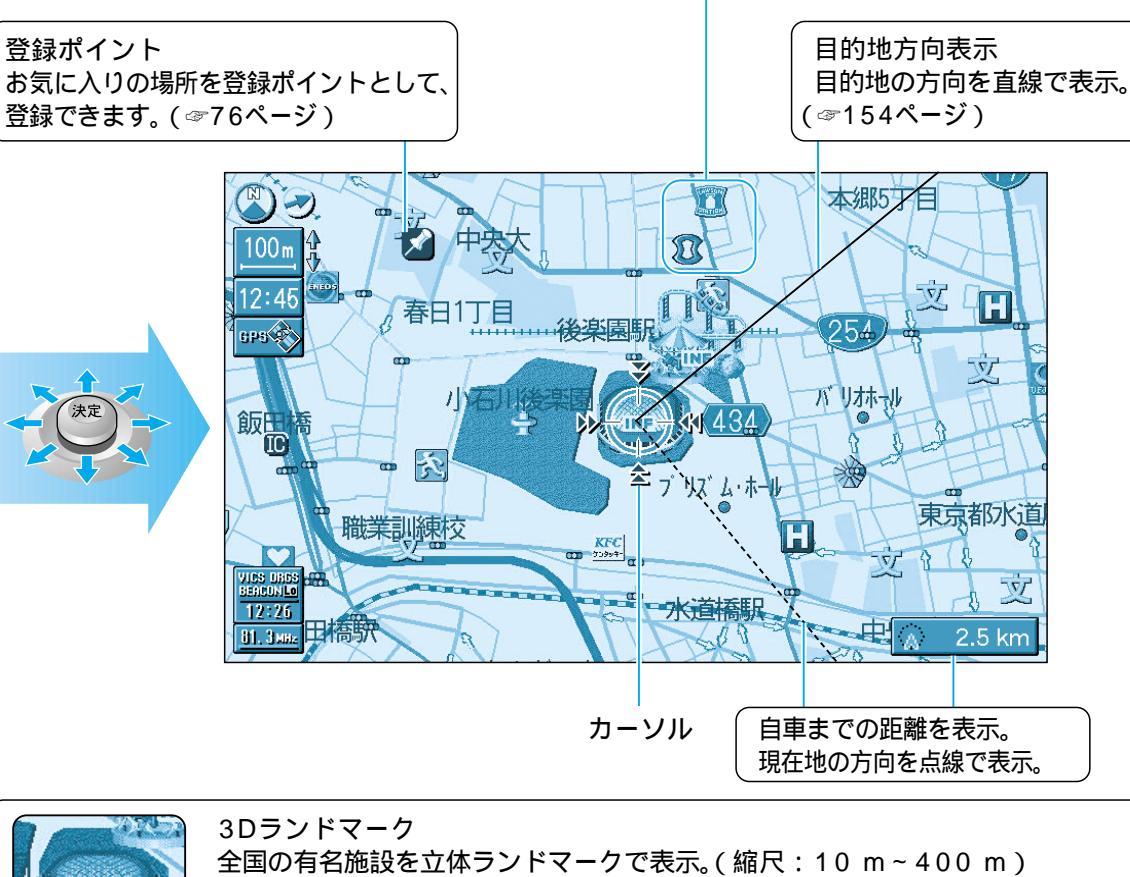

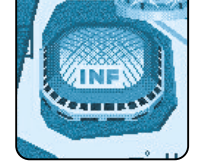

Dランドマーク 全国の有名施設を立体ランドマークで表示。(縮尺:10 m~400 m) □NF マークを選択すると、施設情報が表示されます。 表示する/しないの設定ができます。(☞30ページ)

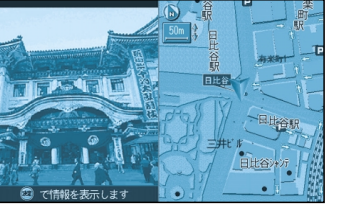

ドライブスポットガイド 自車が、写真情報のある施設(3Dランドマーク)に近づいたとき、 自動的に表示させることができます。 写真表示時に 🛞 を押すと、情報画面が表示されます。 表示する/しないの設定ができます。(@150ページ)

### 地図画面の見かた

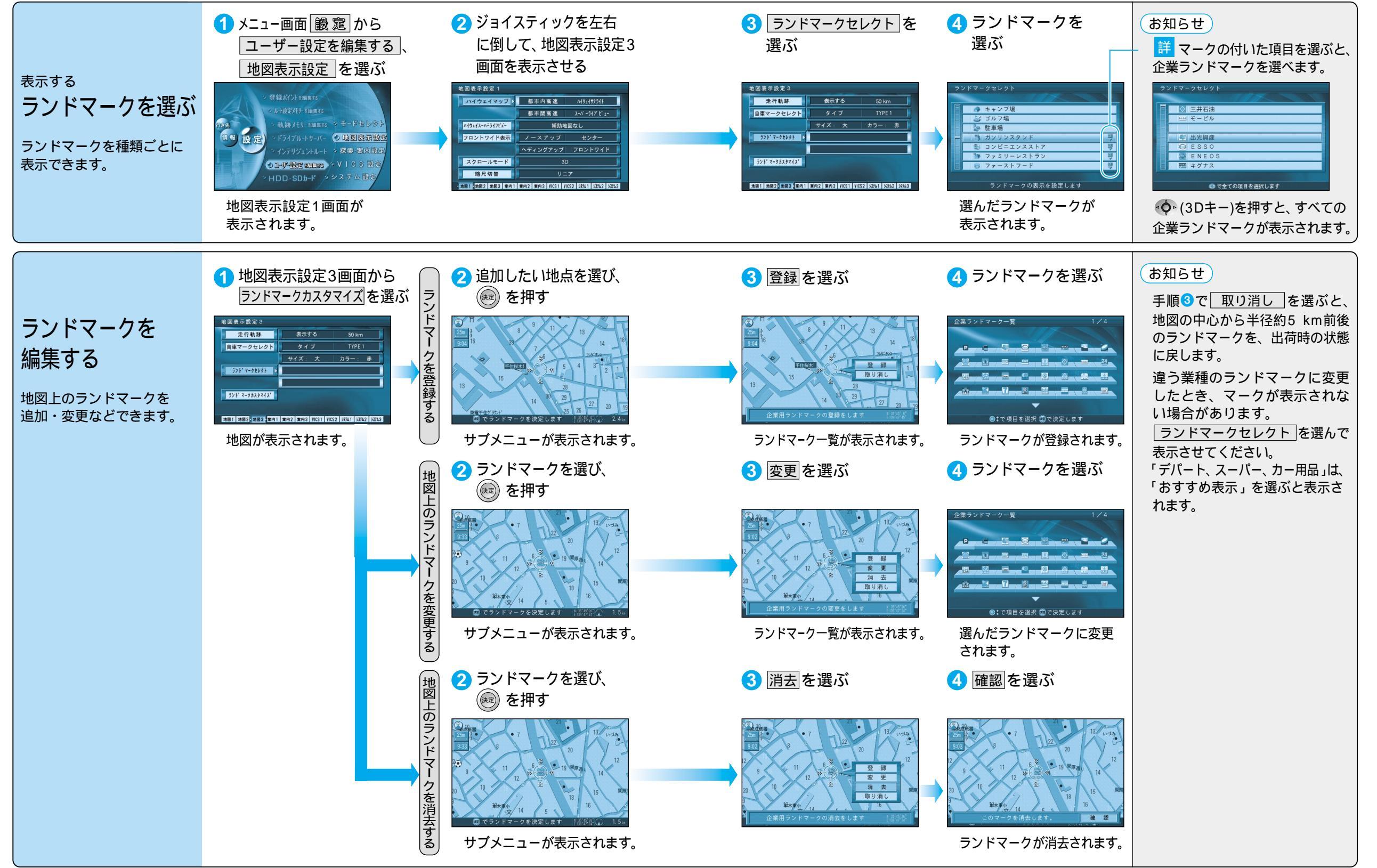